## Score Tracking Template

Training Script

| Storyboard | Script                                                                                                    | Actions                       |
|------------|----------------------------------------------------------------------------------------------------|-------------------------------|
| Scene      |                                                                                                    |                               |
| 2          | Hi, I'm so glad you've found my site and are reviewing this project I                                                               | Camera on self,               |
| (0:01:30)  | put together. You already know I'm Daisy Urso, but repeating it helps                                                               | engage with                   |
|            | you remember it, right? I've been in training for about 8 years full                                                                | audience.                     |
|            | time, with lots of one-off training experiences before that. My roles                                                               |                               |
|            | have been in the financial services industry, both consumer banking                                                                 |                               |
|            | and investments. I am passionate about helping people grow and                                                                      |                               |
|            | develop, and I also know how important it is to bring financial                                                                     |                               |
|            | education to everyone. Money is something we all think about, and                                                                   |                               |
|            | often!                                                                                                    |                               |
|            | I made this spreadsheet in an earlier role, where I was coaching                                                                    |                               |
|            | people who were studying for the Series 7 Top-Off exam offered by                                                                   |                               |
|            | FINRA. This is a 3-hour (pause for emphasis), 45-minute (quick                                                                      |                               |
|            | pause) proctored exam, covering a large range of information about                                                                  |                               |
|            | stock and option markets (quick pause), fraud (q.p.), investment                                                                    |                               |
|            | types (q.p.), suitability(q.p.), compliance and regulations(q.p.), and                                                              |                               |
|            | really pesky details like calculating tax equivalencies for various                                                                 |                               |
|            | bonds. Not to mention all the other math! It's a big test, and as a                                                                 |                               |
|            | coach, the data I could review was pages of numbers. Lots of                                                                        |                               |
|            | numbers. The type of numbers where you lose your place before                                                                       |                               |
|            | you have the answer you need. I wanted, and <i>needed</i> , a visual guide                                                          |                               |
|            | to quickly see now a learner was doing. With this spreadsheet, i                                                                    |                               |
|            | training. If you also prefer visual area over and loss numbers.                                                                     |                               |
|            | training. If you also prefer visual dues over endless numbers, i                                                                    |                               |
| 2          | This is the approacheset. Todall                                                                                                    | Comoro to Soroon              |
| 3          | My exemple has one sheet in the workback for each learner with                                                                      | Camera to Screen –            |
| (0.02.00)  | my example has one sneet in the workbook for each tearner, with multiple test attempts listed on the ten, broken down by each tenic | to 140%                       |
|            | or subject on the side. I have 2 example learners, and their scores                                                                 | lu 140%<br>Point out rolovant |
|            | listed on the first 2 sheets, Looking at Learner 1, you can see that                                                                | Former on learner 1           |
|            | topic 2 and topic 8 were very low scoring on the first attempt. With                                                                | shoot                         |
|            | the colors in the cells, it was easy for me to find those areas as                                                                  | 511661.                       |
|            | places to study after that first test attempt. Then, once the learner                                                               |                               |
|            | completed the $2^{nd}$ test 1 can again visually call out where they need                                                           |                               |
|            | to study and if there are multiple areas. I can prioritize study topics                                                             |                               |
|            | based on trends, overall score, and check with the learner to see                                                                   |                               |
|            | how they felt on topics. Getting them to name where they wanted to                                                                  |                               |
|            | study and feel more confident was always a winning strategy. From                                                                   |                               |
|            | the scores on the 2 <sup>nd</sup> test, Learner 1 still wants to spend time on                                                      |                               |
|            | topics 2 and 8, while I can just keep an eye on topics 6 & 7 to be                                                                  |                               |
|            | sure the scores for those areas stay high.                                                                                          | Point out the                 |
|            | If we move to learner A, we can see this person was an overall high                                                                 | relevant scores on            |
|            | scorer, but still I'm able to see where to focus some study time, first                                                             | the Learner A                 |
|            | looking at the score (lowest scoring topics should be studied), then                                                                | sheet.                        |

|                | the trend arrows (any reds arrows down indicate a dropped score, and opportunity for more study).                                                                                                    |                                                                                                    |
|----------------|----------------------------------------------------------------------------------------------------|----------------------------------------------------------------------------------------------------|
|                | Think about what metrics you would like to use on a score tracking<br>spreadsheet. Are all of your learners going to be on one sheet? How<br>many tests will they take? (pause 3 sec)<br>Another area to consider is how those numbers relate to where the<br>learners need to be – is an 80% passing? Or 100%? How will the<br>scores show the effectiveness of training?                                                                                                    |                                                                                                    |
|                | On my spreadsheet, I used conditional formatting to break down<br>the data. I'll review this with you, so that you can create your own<br>spreadsheet that works for you.                                                                                                    |                                                                                                    |
| 4<br>(0:00:30) | Let's begin!<br>If you know what you want listed on the top and side of your<br>spreadsheet, go ahead and fill that in. On this demonstration, I'll<br>show you a version with the learners listed down the side, and<br>multiple tests (that would cover the same material) on the top. I<br>used the spreadsheet to show change in scores over time, so let's<br>pretend my class has a pre-training test, a test half-way through<br>training, a test at the end of training, and one final test 2 months<br>later to find out what is sticking.                                                                                                  | Move to sheet 4 in<br>the spreadsheet to<br>begin the<br>demonstration                                                  |
| (0:00:50)      | Take a moment to fill out your spreadsheet or copy what I have here<br>so that you get some experience using the conditional formatting<br>rules. (Pause 10 seconds)<br>While you're filling out your version, I've added averages scores as a<br>final on both my rows (learners) and columns (tests). This allows me<br>to see someone's overall score, as well as if the various tests are<br>testing to the same difficulty. Remember that relying on averages<br>can distract from other factors in someone's skill, so this is just<br>informational for me, and to get a big picture view of the testing<br>process (or the learner) overall. |                                                                                                    |
| (0:00:20)      | To get the formatting rules to work as we create the worksheet, go<br>ahead and type in some numbers so the program knows you'll be<br>formatting text. Be sure to include scores that are in all your ranges<br>so you can make the formatting rules work!                                                                                                    | First row – 65, 65,<br>80, 85<br>Second row – 80,<br>83, 85, 92                                                         |
| (0:00:20)      | Ok, now that we have our people and tests set up, it's time for the formatting rules! I'm going to show you how to set this up with a 3-color range, but you can certainly adjust this to using 2 colors (pass/fail) or more, whatever is best for you.                                                                                                    |                                                                                                    |
| (00:00:30)     | Let's select the cells that will have the score data. Once the cells<br>are highlighted, from your home menu on the ribbon, about in the<br>middle there is a "Conditional Formatting" button. Select this, and a<br>drop-down menu will show with lots of options.                                                                                                    | Demonstrate the<br>actions on the<br>demonstration tab<br>of the spreadsheet<br>as the script goes<br>through. Read the |

| (0:02:00)      | Do know that in Excel, there are many ways to get tasks done. I'll<br>show you one here, but as versions update, or from your own<br>knowledge, there are other ways to set this up just as well.<br>One Excel trick is how it is figuring out the rules for formatting. For<br>my learners, we had an 81% passing score, anything between 65%<br>and 80% was a place to study more, and if the score was below<br>64%, that was a critical focus. This is shown on sheets 1&2 of the<br>example template on the site. The complicated part is that the<br>formatting rules used 80-100 as passing/Green, but a score of 80 is<br>'Study/yellow.' Same on the lower range, the rule is set that 0 – 65 is<br>'Critical/red,' but 65 itself is yellow and 64 is red. This is because the<br>rules works as if the score 80 is not above 80 – whereas 80.1 is<br>above 80. On the bottom, the rule is looking for the score below 65,<br>which starts at 64.9. So, as you figure out your score ranges,<br>remember that Excel says between, but is calculating the figures as<br>"greater than" and "less than."<br>For this example, I'd like to use another option. Here, we'll label 91-<br>100 our passing scores, 76-90 our concern areas, and 75 and below                                                                                                    | dialogue, then,<br>moving the cursor<br>slowly, complete<br>the step.                                                             |
|----------------|----------------------------------------------------------------------------------------------------|----------------------------------------------------------------------------------------------------|
| 5<br>(0:01:40) | our critical focus.<br>One point is to be mindful of accessibility. If this is going to be used<br>for anyone besides yourself, be sure that you're checking for color-<br>blindness, low vision, and other needs. As of the Microsoft 365<br>version, Office products also have an accessibility checker on the<br>Review Tab of the ribbon.<br>If you're interested in building your own color palette, I recommend<br>Bruce Gabrielle's book, Speaking PowerPoint, as a great way to<br>learn about colors and many other considerations for presentations<br>and documents. I'm not going to cover his teaching here, but he<br>does have a great website, <u>https://speakingppt.com/</u> which has<br>many of his tips and pointers for using color theory and visual<br>presentation for effective communication. The book and his online<br>videos cover this information in full.<br>I recommend both tools.<br>If you're not up to creating your own color palette, you can always<br>use one of the preset choices Microsoft has. In Excel, you can go to<br>"Page Layout" on the ribbon and select the "Colors" button. For me<br>this is on the very far left. Once the drop down opens, you can see<br>all the color themes that Office has. Since I'm looking to use Green,<br>Yellow and Red, I can see that the themes Median and Marquee<br>offer some colors in these hues. Let's try out Median and see if that<br>fits. | Screen grab of<br>https://speakingpp<br>t.com/<br>(Use edge browser<br>to minimize<br>bookmark and tab<br>distractions)           |
| 6<br>(0:02:00) | Alright – we're ready to set up our first rule! Highlight all the cells in<br>your spreadsheet that will have score data, and then, from the<br>Home tab in the ribbon, select "Conditional Formatting." This will<br>give you a drop down menu, and I'm going to select "New Rule."<br>This brings up the "new formatting rule" dialog box. On the top,<br>where it says, "Select a Rule Type," we're going to choose "Format<br>only cells that contain. Then we can select "Cell Value" as the first                                                                                                    | Back to the<br>demonstration<br>spreadsheet and<br>slowly walk<br>learners through<br>the steps. Read the<br>dialogue first, then |

|            | drop down in the bottom, "Between" as the 2 <sup>nd</sup> , in the 3 <sup>rd</sup> box type in | slowly move the    |
|------------|------------------------------------------------------------------------------------------------|--------------------|
|            | 91, and that last box will be 100. Now we have the values, but we                              | cursor and         |
|            | need to tell Excel how to display the information in the cell – here's                         | complete the step. |
|            | that visual part! There is an area showing <b>Preview</b> , and next to that                   |                    |
|            | a button with "Format"                                                                         |                    |
|            | Selecting "Format" will open another dialog box where you can                                  |                    |
|            | change your font, font color, and background, or fill, color, Since we                         |                    |
|            | have our passing scores as the cell values, we want to use passing                             |                    |
|            | green or whatever color you choose                                                             |                    |
|            | I prefer to make the font hold and a darker green, and the                                     |                    |
|            | background the same green bue but a much lighter shade to not be                               |                    |
|            | overwhelming with colors all over the place. Once you have your                                |                    |
|            | ideal fast and background, selecting "Ok" will return you to the                               |                    |
|            | formatting rule box, and select ok again bore                                                  |                    |
|            | Now we'll repeat this stop with the 2 remaining score ranges and                               |                    |
|            | color schomos                                                                                  |                    |
| (0.01.10)  | With your data calls still highlighted, select the "Conditional                                |                    |
| (0.01.10)  | Formatting" button from the home teb on the ribbon and select                                  |                    |
|            | "Now Pule" in the dialog box, choose the ention "Format only calls                             |                    |
|            | that contain" in the tan costion, and in the better costion, we'll                             |                    |
|            | undete our "Coll Value"   "Potware"   70   00 Cines this is our                                |                    |
|            | middle range. I'm gaing to use a vallouish solar on the formatting                             |                    |
|            | middle range, i m going to use a yellowish color on the formatting                             |                    |
|            | options. Again, I'm updating my font to bold, the font color to a                              |                    |
|            | darker version of the color, and the background or fill to a very light                        |                    |
|            | version. I select "OK" and I m choosing "OK" again and closing out                             |                    |
|            | the dialog.                                                                                    |                    |
|            | Still with ma? Awasama Wa're an the last rule for our (Dad' as tra                             |                    |
|            | Stitt with me? Awesome. We re on the tast rule, for our Red scores.                            |                    |
| (0:001:00) | Make sure your data cells are highlighted, select "Conditional                                 |                    |
| (,         | Formatting," then "New Rule." Once our dialog box comes up.                                    |                    |
|            | choose "Format only cells that contain" in the top section, and on                             |                    |
|            | the bottom, we'll enter "Cell Value"   "Between"   0   75. And onto                            |                    |
|            | the formatting options! These are the lowest scores, so I want to                              |                    |
|            | select a reddish orange color for the font and make it hold. Let's do                          |                    |
|            | that Background/fill color in a lighter version                                                |                    |
|            |                                                                                                |                    |
|            | Almost done! Take a look at your cells – are the scores and colors                             |                    |
|            | matching up? Do you like how it looks together? Does the                                       |                    |
|            | accessibility tracker show "Good to go?"                                                       |                    |
|            |                                                                                                |                    |
| (0:01:40)  | If, like me, you didn't fill out all of the cells with scores, you have a                      |                    |
|            | lot of cells that are red and don't have data. Again, visually, that                           |                    |
|            | much red is distracting to me and makes me feel worse because                                  |                    |
|            | red = bad! Let's get rid of it, shall we?                                                      |                    |
|            | One more time – let's highlight our cells with data, go up to                                  |                    |
|            | Conditional Formatting, New rule. We'll still select "Format only                              |                    |
|            | cells that contain," but now we're going to change it up just a bit. On                        |                    |
|            | the bottom half, we're going to move the first drop down to read                               |                    |

|           | "Blanks," Since we want the cells to still be normal, or unformatted.    |                    |
|-----------|--------------------------------------------------------------------------|--------------------|
|           | you can simply select "OK" here and close out the box                    |                    |
|           | But Daisy "It didn't work!" Ven you're right Easy undate on this         |                    |
|           | Still bays the data calls highlighted, and back to our conditional       |                    |
|           | forment in a leave of the "Manage Dulas" On this have very "             |                    |
|           | formatting. However, we need to "Manage Rules." On this box, you it      |                    |
|           | see the 4 rules we created, and they are listed in the reverse order of  |                    |
|           | how we entered them. All we need to update here is that first rule       |                    |
|           | listed, the last one we created with "Blanks." To the far right of the   |                    |
|           | rule is a box that you can check, reading "Stop if true." This is going  |                    |
|           | to tell Excel that if the cell is blank, we don't want the rest of the   |                    |
|           | rules applied. Select OK, and your cells blank cells should be white!    |                    |
| (0:02:10) | Most importantly, take a moment to test out your formulas. Do the        | Model entering     |
|           | colors change at the right numbers? We've set ours up so that 75 is      | numbers            |
|           | red, 76 is yellow, 90 is yellow, and 91 is green.                        | throughout.        |
|           | You can also add vour averages formulas.                                 |                    |
|           | Select the top cell for your average that you need to use the            |                    |
|           | formula Type <b>"Fouals Average Open Parentheses</b> " then highlight    | Demonstrate        |
|           | the cells in the row that you want to include in the calculation         | average formula on |
|           | Close the parenthesis Press ENTER Once the formula is on the ton         | the learner's      |
|           | close the parentinesis. Fless ENTER. Once the formula is on the top      | the teamers        |
|           | cell, you can select the cell to highlight it and then position your     | scores first, then |
|           | cursor in the bottom right corner of the cell (on the box) and click     | the test averages. |
|           | and drag down to the rest of the cells you want the formula to apply     |                    |
|           | to. This will ensure the formula applies to each row or column,          |                    |
|           | using the numbers only from each row or column. If you have your         |                    |
|           | averages on the row under your data, enter the formula on your left-     |                    |
|           | most cell and type <b>"Equals Average Open Parentheses,"</b> highlight   |                    |
|           | the cells in the column that you want to include in the calculation,     |                    |
|           | "close parenthesis", and press enter. Once the formula is set in         |                    |
|           | that first row, you can highlight the cell, position your cursor in the  |                    |
|           | bottom right corner of the cell (on the box of the outline), and click   |                    |
|           | and drag to the rest of the cells that you need the averages on.         |                    |
| 7         | Congratulations! You've built a spreadsheet to help you review           | Camera on self     |
| (0:02:10) | numbers visually, keeping you from ending up in a numbers pit with       |                    |
| , ,       | seemingly no way out!                                                    |                    |
|           | Now you should be able to create a score tracking spreadsheet with       |                    |
|           | multiple variations available to allow you to use what will best meet    |                    |
|           | your needs. This is a perfect place to stop if what we've completed      |                    |
|           | bere will work for you. That said I do have another niece we can add     |                    |
|           | to demonstrate, visually, how the learners' scores are changing          |                    |
|           | with repeated testing                                                    |                    |
|           | As a Cavias 7 as a h Luxented to use the data to as a if as means was    |                    |
|           | As a Series 7 coach, i wanted to use the data to see if someone was      |                    |
|           | testing better on all topics as they got closer to test day, or if a bad |                    |
|           | score was just a one off for that day, or if they were increasing or     |                    |
|           | decreasing their scores in topics. For that, I choose to add Icon Sets   |                    |
|           | to the data to show these trends.                                        |                    |
|           | First, a little background. The trick we used with the averages          |                    |
|           | formula? Dragging the highlighted cell to following cells and it works   |                    |
|           | with the information in just that row or column without adjusting the    |                    |
|           | formula? That's a super helpful feature in Excel where it uses a         |                    |

|           | "relative reference" so that you can have the same formula apply to                                                         |                |
|-----------|----------------------------------------------------------------------------------------------------|----------------|
|           | a new cell allows Excel to understand that you want the formula to                                                          |                |
|           | a new cell allows Excel to understand that you want the formula to                                                          |                |
|           | formula was antored                                                                                                    |                |
|           | When it comes to the conditional formatting rules, though Excel is                                                          |                |
|           | only set up to use "Absolute reference," meaning we have to enter                                                           |                |
|           | the formula for each call as that it's based on a specific call. There's                                                    |                |
|           | ne wey (eurrently) te get Eveel te wee the relative reference and                                                           |                |
|           | apply the formula correctly                                                                                                 |                |
|           | by the formula confective.                                                                                                  |                |
|           | I will say that this step can be, well, boining and repetitive. So, if                                                      |                |
|           | you le ok without the trends anows, this can be a good place to                                                             |                |
|           | stop. That said, let's go anead and get back into Excet and add some                                                        |                |
| 0         | Allows:                                                                                                    | Paak ta aaraan |
| 0         | for my data. Lankywantad ta asa an arrow un ar dawn if there was a                                                          | back to screen |
| (0.04.10) | change in the spore over 1 percentage point. Depending on your                                                              | demonstration  |
|           | data you may want to and amaller changes, which I will review                                                               |                |
|           | quickly. Keep in mind that the formula luced is only going to adjust                                                        | 511661.        |
|           | to up or down orrows if the change is more than 1 percent                                                                   |                |
|           | There are 2 weye to add the icon acts, you can apply them to all of                                                         |                |
|           | rifere are 2 ways to add the root sets – you can apply them to all of                                                       |                |
|           | Loddod the icon acts and edited the rules for each call. This just                                                          |                |
|           | halped me to keep my place and know what call I was working on                                                              |                |
|           | and thereby know which call to reference in my formulae. I'll                                                               |                |
|           | domenstrate the letter ention                                                                                               |                |
|           | Storting on my 2 <sup>nd</sup> coll on the ton with data, coll C2. I do not wont                                            |                |
|           | the icen act on the first column of data, cell C2. I do not want                                                            |                |
|           | the change from one test to the next                                                                                        |                |
|           | Once I have that call highlighted I'm going back to the "Conditional                                                        |                |
|           | Formatting" button, and from the dron, down manu, there's an                                                                |                |
|           | ention for "loop Sote" A new drop down oppoore on the side with                                                             |                |
|           | option for ficen sets. A new drop-down appears on the side, with                                                            |                |
|           | Vollow (straight) and Red (Down) are the ones Luce. Selecting that                                                          |                |
|           | she is a adda the ison set to the sell, however, the type of errow that                                                     |                |
|           | is listed is based only on the number in the cell, not how one cell'a                                                       |                |
|           | Is listed is based only on the number in the cell, not now one cell's value relates to another cell's value. Let's fix that |                |
|           |                                                                                                    |                |
| (0.02.00) | Go back to "Conditional Formatting" and this time we're going to                                                            |                |
| (0.02.00) | "Manage Bules" We've seen this dialog hox before when we added                                                              |                |
|           | the option to 'stop if true' for our blank cells                                                                            |                |
|           | You should have your new Icon Set rule on the top of the list of                                                            |                |
|           | rules and you want to select "Edit Rule" to change the formatting                                                           |                |
|           |                                                                                                    |                |
|           | The bottom half of this dialog box is where we want to make our                                                             |                |
|           | changes. The rules start with our Green Up arrow then a drop down                                                           |                |
|           | box to change your relation (Greater than Greater than and equal                                                            |                |
|           | to) and if you want to see changes that are smaller than one                                                                |                |
|           | percentage point, select "Greater Than" for your green up arrow.                                                            |                |

|           | We're going to skip the Value box, because we need to change the type of rule we're using first, and that will clear the value box on its |  |
|-----------|----------------------------------------------------------------------------------------------------|--|
|           | own. For the last 2 boxes, change "Percent" to "Formula.                                                                                  |  |
|           | Now, in the Value box, type " <b>Equals</b> " and select your cell with the                                                               |  |
|           | first score. For the vellow straight arrow, you'll leave the relation box                                                                 |  |
|           | (Greater than and equals to) as is and type " <b>Fauals</b> " then select                                                                 |  |
|           | the cell with your first score again. The Value for both arrows will                                                                      |  |
|           | show "=\$B\$2." where B2 is the reference cell. This will only show a                                                                     |  |
|           | vellow straight error if the scores are the same in both cells.                                                                           |  |
|           |                                                                                                    |  |
| (0:02:15) | For my goal of reviewing score changes that are over one                                                                                  |  |
| (******/  | percentage point. I'm going to model that example now. On the                                                                             |  |
|           | relation box, you want to leave it as Greater than and equal to.                                                                          |  |
|           | We're going to skip the Value box, because we need to change the                                                                          |  |
|           | type of rule we're using first, and that will clear the value box. So, on                                                                 |  |
|           | the last 2 boxes, change "Percent" to "Formula." This will clear the                                                                      |  |
|           | "Value" box so that we can use our formulas.                                                                                              |  |
|           | In the "Value" box for the Green Up arrow, you can type " <b>Equals</b>                                                                   |  |
|           | Sum Open Parenthesis One point one plus". Now you want to                                                                                 |  |
|           | select cell B2 on the spreadsheet for Excel to add the cell reference                                                                     |  |
|           | to the formula. Finish by typing <b>"Close Parenthesis"</b> and move to                                                                   |  |
|           | the next box down, the Value for the Yellow straight arrow.                                                                               |  |
|           |                                                                                                    |  |
|           | For changes greater than one percent, on our "Value" box for the                                                                          |  |
|           | yellow straight arrow, type "Equals Sum Open Parenthesis                                                                                  |  |
|           | negative one plus." Then select on the cell with the value from the                                                                       |  |
|           | earlier test and type your "Close Parenthesis." Select OK. One                                                                            |  |
|           | more OK on the "Conditional Rules Formatting Manager" dialog                                                                              |  |
|           | box, and you can see your arrow change to be a correct comparison                                                                         |  |
|           | to the change from the score on the previous cell. If I update cel B@                                                                     |  |
|           | to a score of 66, the yellow straight arrow stays. Updating the score                                                                     |  |
|           | in B2 to 67, however, should change that to a red down arrow to                                                                           |  |
|           | indicate a score drop of more than 1 percentage point.                                                                                    |  |
|           | Let's walk through this a couple more times together so you have a                                                                        |  |
|           | chance to practice entering the information.                                                                                              |  |
|           |                                                                                                    |  |
| (0:03:30) | Highlight your next cell, select "Conditional Formatting> Icon Sets>                                                                      |  |
|           | Directional arrows." Now that you have that arrow in the cell, let's                                                                      |  |
|           | edit the rule. Back up to Conditional Formatting> Manage Rules.                                                                           |  |
|           | Make sure the Icon set rule is highlighted and select "Edit Rule." On                                                                     |  |
|           | the bottom section of the dialog box, change the two "Type" drop-                                                                         |  |
|           | downs to read "Formula." In the top Value box for the Green up                                                                            |  |
|           | arrow, type in "Equals Sum Open Parentnesis one point one plus"                                                                           |  |
|           | and use your cursor to highlight the cell to the left of the one with                                                                     |  |
|           | The new arrow. Then back to the dialog box to type "Close                                                                                 |  |
|           | Parentnesis" and move down to the "value" box for the yellow                                                                              |  |
|           | straight arrow. Here, let's type in Equals Sum Open Parentnesis                                                                           |  |
|           | negative one plus [nightight the same cell to the left that we JUSt                                                                       |  |
|           | useuj <b>Giose Parentnesis</b> . Select OK, ok again back in the                                                                          |  |

|                 | Conditional Formatting Rules Manager box, and you're done with<br>this cell! I imagine you can see how this becomes boring. I support<br>breaks before errors – If you haven't heard of the Pomodoro<br>technique, check it out! Timed periods of work followed by short<br>breaks can help keep you focused and on track more than just<br>sticking with this until it's done, and you risk making mistakes.<br>Last one together.                                                                                                    |                                                                |
|-----------------|----------------------------------------------------------------------------------------------------|----------------------------------------------------------------|
| (0:02:00)       | Highlight your next cell, select "Conditional Formatting> Icon Sets><br>Directional Arrows." That added our arrow, now let's fix the rule.<br>Back up to Conditional Formatting> Manage Rules. Make sure the<br>Icon set rule is highlighted and select "Edit Rule." On the bottom<br>section of the dialog box, change the two "Type" drop-downs to<br>read "Formula." In the top Value box for the Green up arrow, type in<br>" <b>Equals Sum Open Parenthesis one point one plus</b> " and use your<br>cursor to highlight the cell to the left of the one with the new arrow.<br>Then back to the dialog box to type <b>Close Parenthesis</b> " and move<br>down to the "Value" box for the yellow straight arrow. Here, let's<br>type in " <b>Equals Sum Open Parenthesis negative one plus</b><br>[highlight the same cell to the left that we just used] <b>Close</b><br><b>Parenthesis</b> ." Select OK, ok again back in the Conditional<br>Formatting Rules Manager box.<br>And now, feel free to pause this video if you want to keep going with<br>the icon sets, but I'm going to finish this off camera for you. |                                                                |
| 9<br>(0:01:30)  | Hey! You just learned a new skill in Excel! Congratulations, I'm so<br>happy that you took this time to build up your abilities! Celebrate<br>yourself!!!<br>Let's take a quick run through the demonstration spreadsheet, and<br>make sure it's working how we want it to. Please refer to the posted<br>Job Aid for a future reference when you want to remember a part of<br>this training. I've included screen shots to be sure the job aid is<br>helpful, just know that Microsoft loves to update their systems, and<br>the screenshots may not be the same as the version of Excel that<br>you are using.<br>I want to change the scores around so that I can see the formatting<br>changes, and make sure I have my number thresholds set up<br>correctly.<br>Since I set this up to change the background/fill color at changes<br>from 75 to 76, and also 90-91, I want to see that work, as well as the<br>arrows updating to Up (green) and Down (Red) only when the                                                                                                    | Adjust the numbers<br>in the spreadsheet<br>to confirm working |
| 10<br>(0:01:00) | This is working exactly right! My one final piece of advice is to save<br>this spreadsheet you've made and use it as a template for the<br>actual spreadsheets you'll use in training. Be sure when using                                                                                                    | Camera on self                                                 |
|                 | copy/paste to choose "Paste Special> Values and Source<br>Formatting" This is under Paste Values and will let the formatting<br>rules and your text stay. You may need to re-enter your formulas for<br>the averages. But since you are such an excel expert, I am sure you                                                                                                    |                                                                |

| will be on top of it!                                              |  |
|--------------------------------------------------------------------|--|
| Thank you so much for joining my training, and I hope you have the |  |
| very best day.                                                     |  |